# NOTICE FONCTION SUIVI DE CONSOMMATION

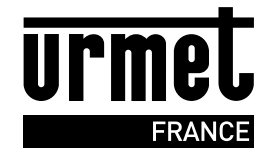

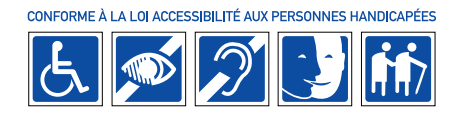

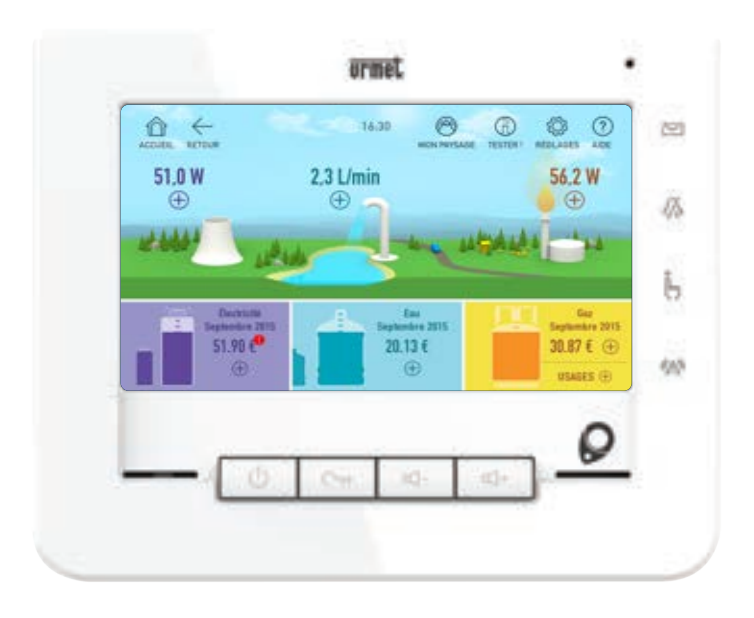

#### SOMMAIRE

| • PRÉSENTATION DE L'APPLICATION P. 2                    |
|---------------------------------------------------------|
| • INITIALISATION DE L'APPLICATION P. 2                  |
| • RÉINITIALISER L'APPLICATION P. 3                      |
| <ul> <li>PRÉSENTATION DU TABLEAU DE BORD</li></ul>      |
| • MES CONSOMMATIONS INSTANTANÉES P. 4                   |
| <ul> <li>MES CONSOMMATIONS MENSUELLES</li></ul>         |
| • ALERTESP. 10                                          |
| • TESTER L'IMPACT DE MES CONSOMMATIONS D'ÉNÉRGIESP. 11  |
| • CONSEILS POUR RÉDUIRE MA CONSOMMATION D'ÉNÉRGIE P. 12 |
| • MON PAYSAGEP. 13                                      |
| <ul> <li>• RÉGLAGES</li></ul>                           |
| • APP TABLETTE HOMEBOOK CONSOP. 19<br>• GARANTIEP. 20   |

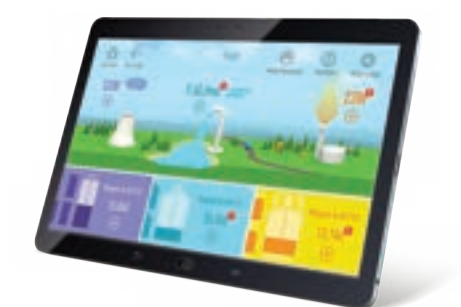

APPLICATION TABLETTE HOMEBOOK CONSO VOIR **PAGE 19** 

## PRÉSENTATION DE L'APPLICATION

HomeBook System<sup>®</sup> dispose d'une application permettant le suivi de vos consommations et de votre budget énergétique pour :

- afficher vos consommations mensuelles et en temps réel
- suivre l'évolution de vos consommations dans le temps
- maîtriser vos consommations en fixant des objectifs à ne pas dépasser
- anticiper le montant de vos factures
- vous alerter en cas de fuite d'eau
- tester l'impact de vos gestes quotidiens sur votre consommation

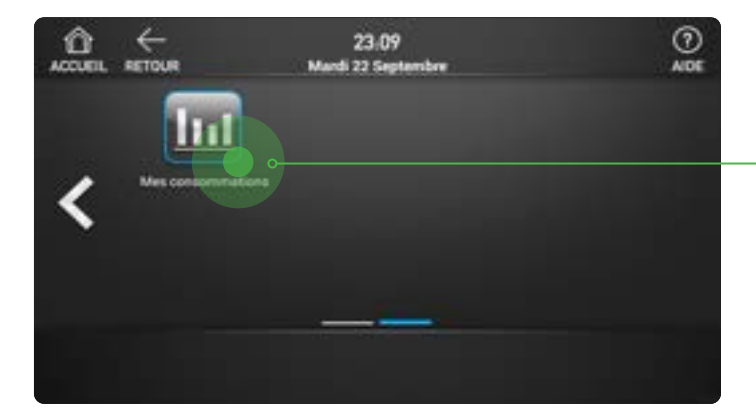

Pour accéder à l'application, parcourez les pages d'accueil d'HomeBook System<sup>®</sup> (en utilisant les flèches de droite ou de gauche) et recherchez l'icône **« Mes consommations»**.

**NOTE :** Si vous emménagez dans un logement précédemment occupé, il est nécessaire de réinitialiser l'application « Mes Consommations » pour effacer les données déjà enregistrées. (Voir p.3)

### INITIALISATION DE L'APPLICATION

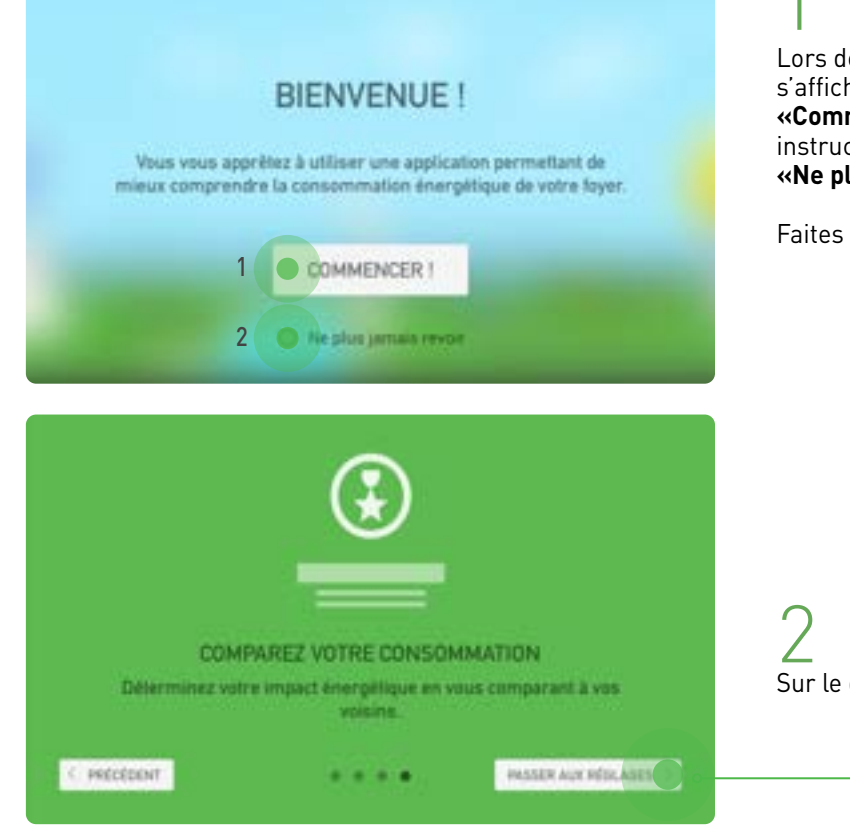

Lors de l'initialisation, des écrans de prise en mains s'afficheront. Lancez la présentation en appuyant sur **«Commencer»** (1) . Si vous ne souhaitez plus revoir ces instructions lors d'une prochaine utilisation appuyez sur **«Ne plus jamais revoir»**. (2)

Faites défiler les écrans en utilisant le bouton «suivant».

2 Sur le dernier écran, appuyez sur **«passer aux réglages»**.

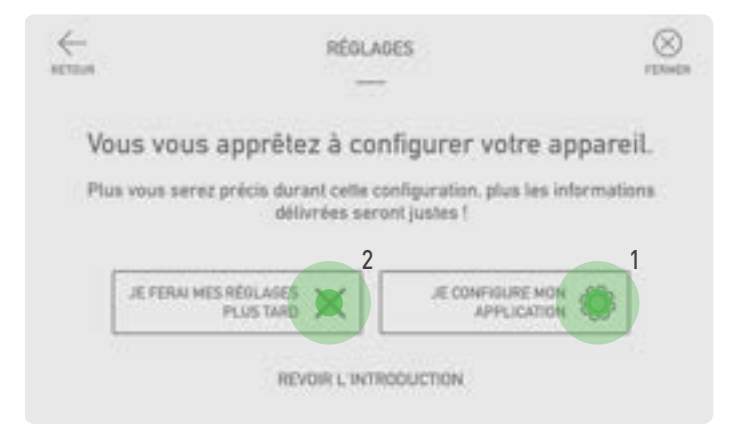

Pour configurer l'application et bénéficier de toutes les fonctionnalités du suivi de consommation appuyez sur **«Je configure mon application »**(1). Si vous souhaitez paramétrer l'application ultérieurement, vous pouvez accéder directement au suivi de consommation en appuyant sur **«Je ferai mes réglages plus tard »**(2).

Pour réaliser les réglages, voir p.14.

### **RÉINITIALISER L'APPLICATION**

Cette opération effacera toutes les données enregistrées dans l'application.

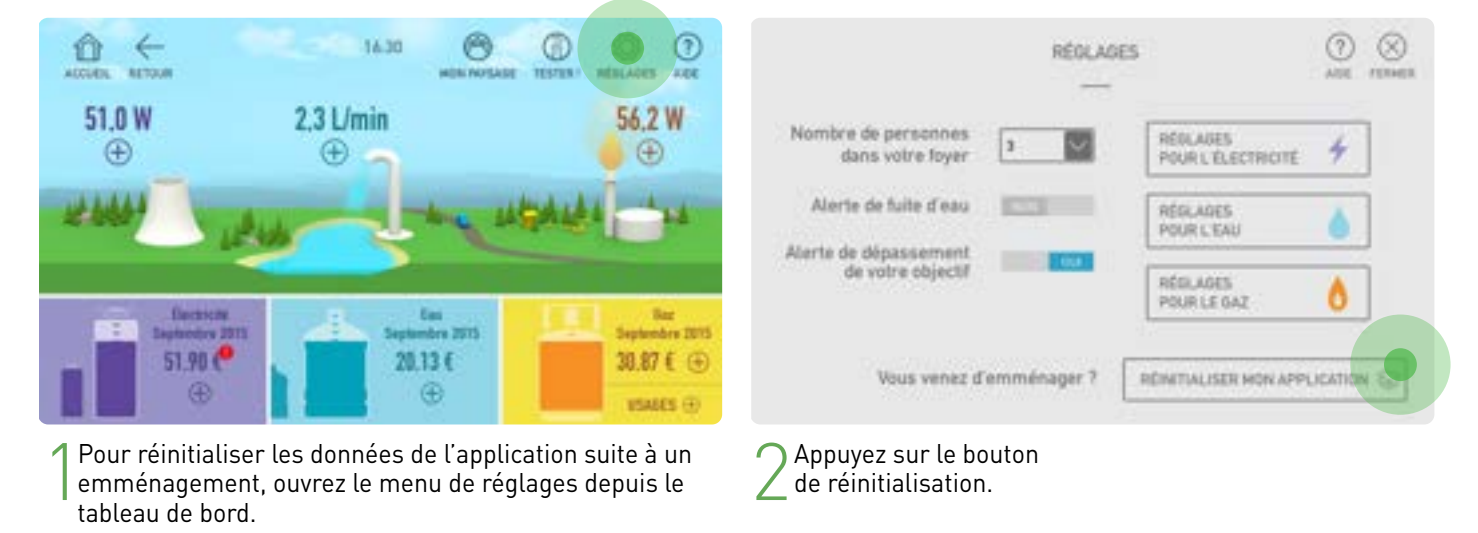

### PRÉSENTATION DU TABLEAU DE BORD

Le tableau de bord vous permet de visualiser d'un seul coup d'œil vos consommations. L'écran se divise en 3 parties : une par énergie. Seules les énergies présentes dans le logement sont affichées sur votre moniteur. Votre tableau de bord peut présenter quelques différences en fonction de la configuration de votre installation.

### ÉNERGIES ET CONSOMMATIONS

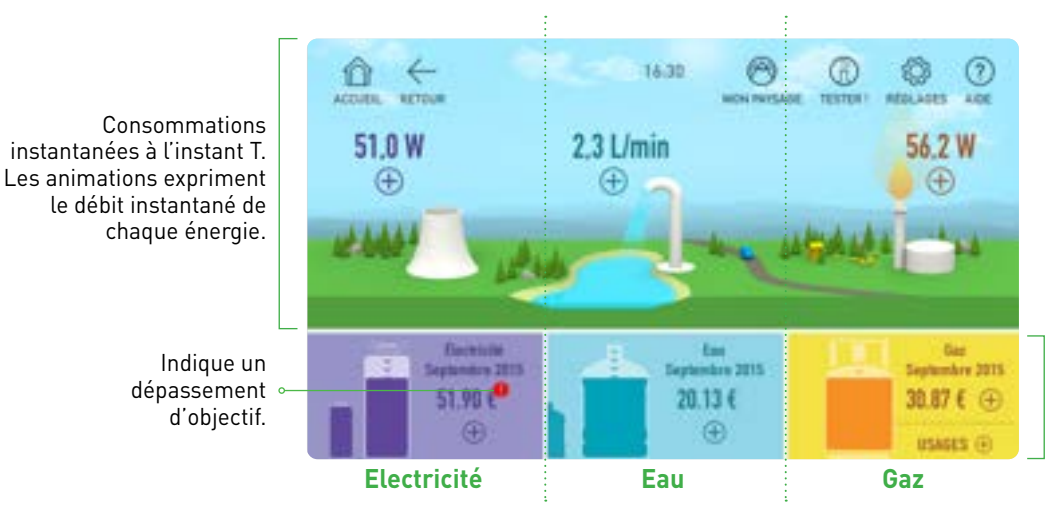

Consommations cumulées depuis le début du mois en cours. Si les informations de tarification n'ont pas été renseignées, l'application affiche la quantité consommée (kWh et m<sup>3</sup>).

#### **BOUTONS DE NAVIGATION ET D'ACCÈS AUX FONCTIONNALITÉS**

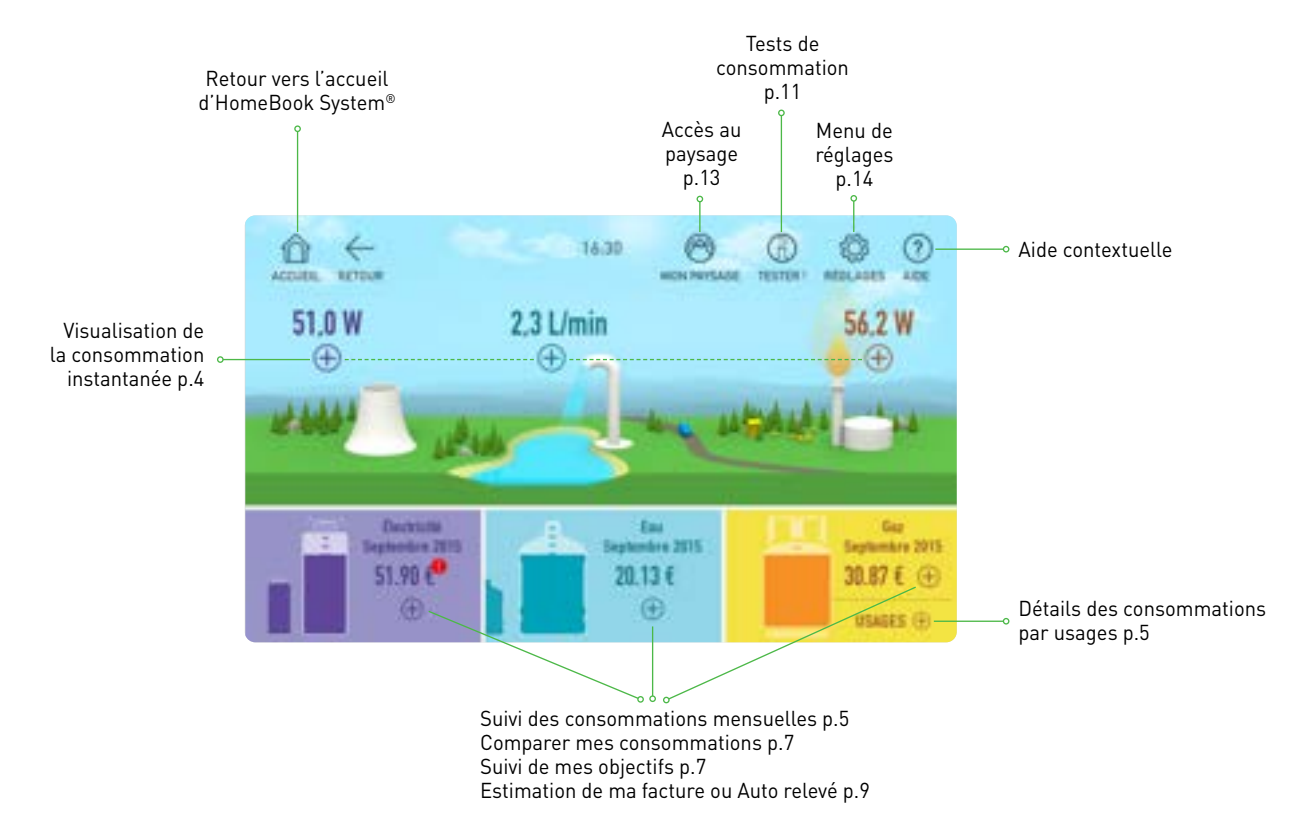

### MES CONSOMMATIONS INSTANTANÉES

L'application vous permet de suivre vos consommations instantanées. Elles s'affichent dans la partie haute de l'écran d'accueil.

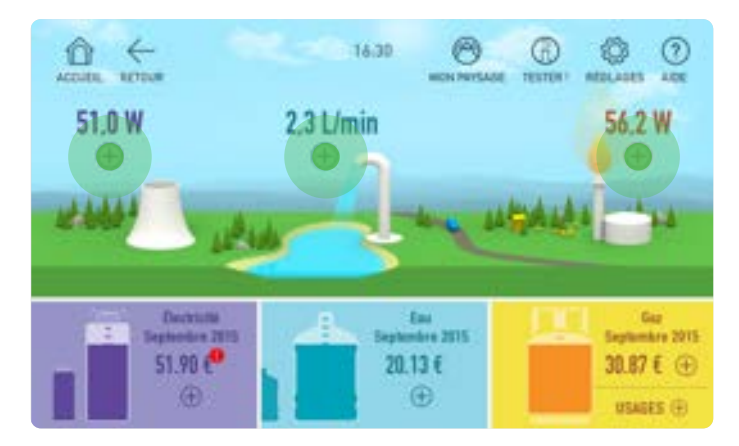

Pour consulter vos consommations instantanées, appuyez sur le bouton 🕀 de l'énergie choisie.

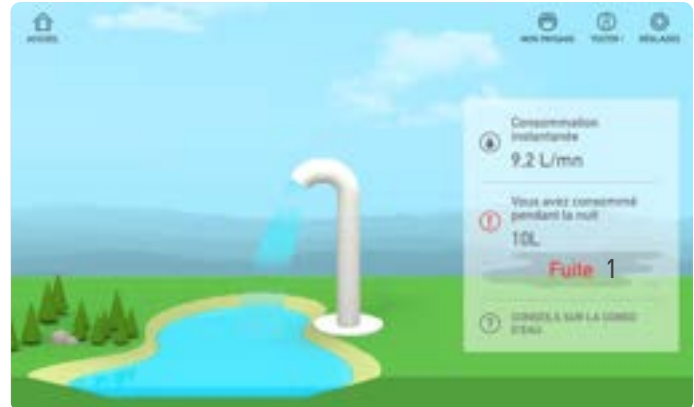

2 En cas de fuite, un point d'exclamation s'affichera sous la consommation instantanée (1). Une information sur votre consommation durant la nuit peut également s'afficher afin de vous prévenir d'une surconsommation.

### MES CONSOMMATIONS MENSUELLES

L'application permet un suivi mensuel de vos consommations d'énergies. Pour chacune des énergies vous pourrez :

- visualiser la quantité d'énergie consommée pour le mois en cours
- connaître le coût de l'énergie consommée (si les données tarifaires ont été renseignées dans les réglages détails p.15)
- consulter l'historique des consommations mensuelles à l'aide des flèches de gauche et de droite
- accéder au détail de vos consommations quotidiennes
- changer vos informations tarifaires.

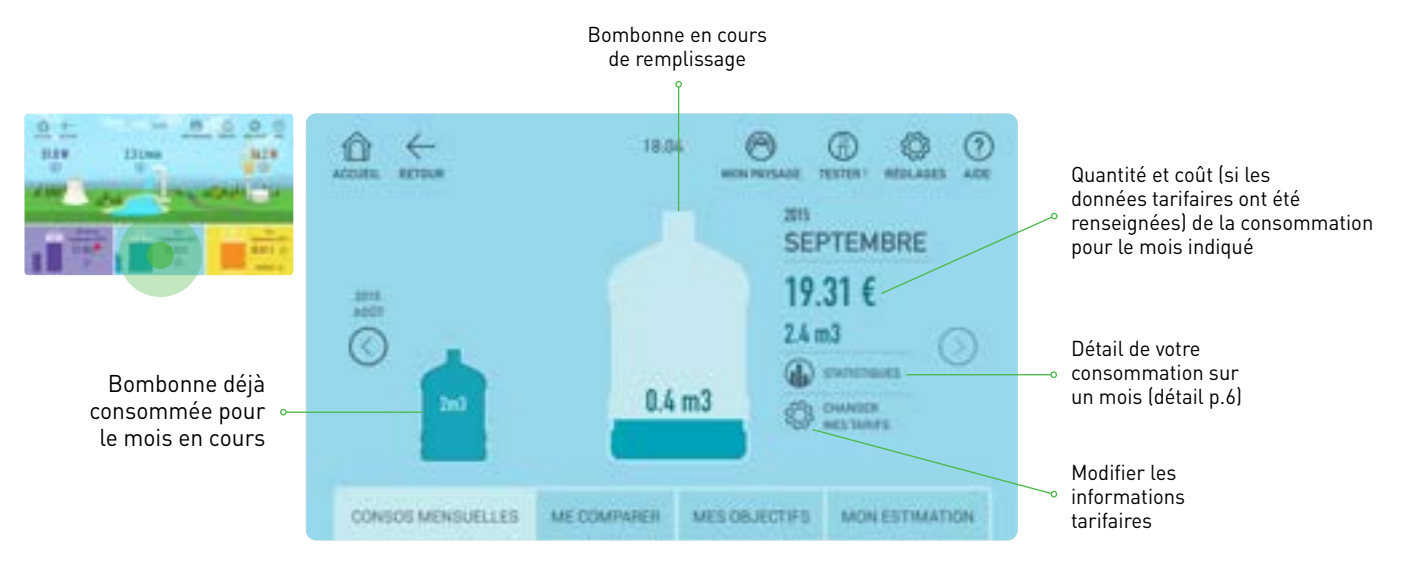

Les contenants (ici des bonbonnes) se remplissent au fur et à mesure de votre consommation. Quand le contenant principal et plein, il bascule dans la partie gauche et un nouveau contenant vide le remplace. Dans l'exemple ci-dessous, la consommation est de 2,4m<sup>3</sup> soit l'addition des deux bonbonnes.

#### **USAGES : EAU CHAUDE ET CHAUFFAGE**

Suivant la configuration de votre logement vous pouvez accéder au détail des consommations du chauffage et de l'eau chaude sanitaire en appuyant sur le bouton **« Usages »** sur le tableau de bord. Ce bouton peut se situer dans la zone gaz ou électricité.

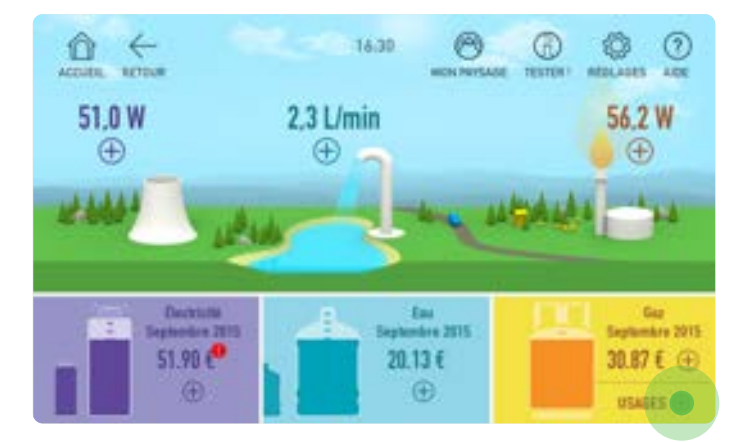

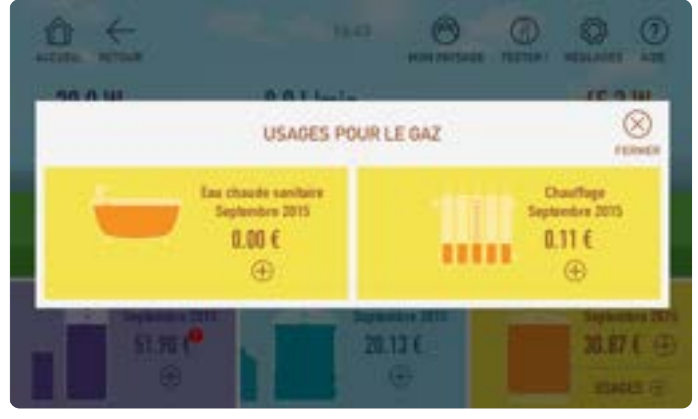

#### **MES CONSOMMATIONS MENSUELLES – STATISTIQUES**

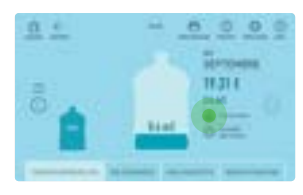

Le bouton **()** sonstauts vous permet d'accéder à l'historique de vos consommations.

#### Cas 1 : vous avez renseigné les tarifs de toutes les énergies

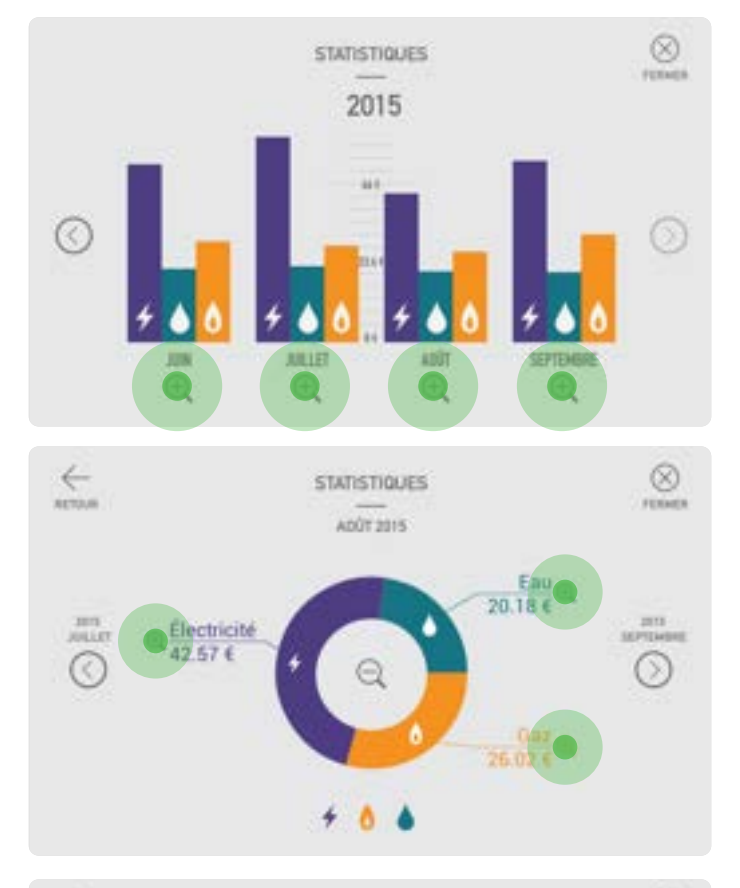

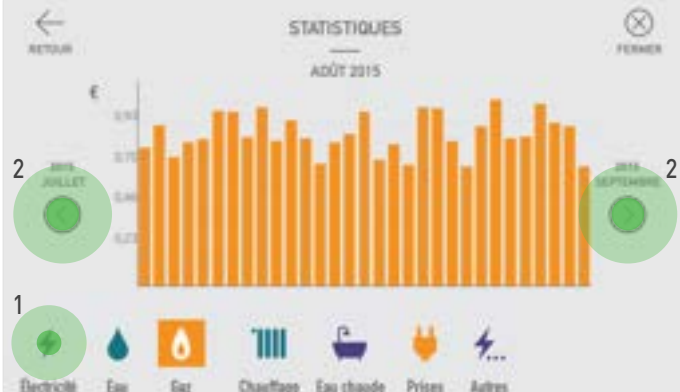

L'application affichera les consommations par période de 4 mois, ce qui vous permet de suivre l'évolution de votre consommation.

Vous pouvez également afficher la répartition de votre consommation sous forme de diagramme circulaire en appuyant sur 🕞 sous le mois choisi.

# 2

Le diagramme vous indique précisément votre consommation. Cette vue vous permet également de visualiser très facilement la répartition de vos dépenses par énergie sur le mois.

Les boutons 🕰 vous permettent de visualiser la répartition des dépenses par usages pour chacune des énergies.

3

Visualisez la consommation de chacun des postes en appuyant sur le pictogramme correspondant (1).

Utilisez les flèches de gauche et de droite (2) pour changer de mois.

#### Cas 2 : vous n'avez pas renseigné les tarifs pour toutes les énergies

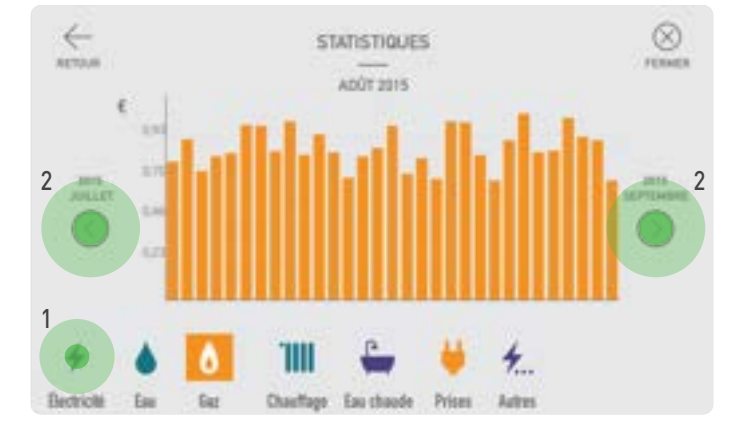

I Si le tarif n'est pas renseigné pour toutes les énergies, l'application affichera directement le détail de la consommation mensuelle par postes de consommation.

Visualisez la consommation de chacun des postes en appuyant sur le pictogramme correspondant (1).

Utilisez les flèches de gauche et de droite (2) pour changer de mois.

#### **COMPARER MES CONSOMMATIONS CUMULÉES**

L'application permet de de situer votre consommation mensuelle par rapport à la consommation moyenne de l'immeuble par personne. Pour cela, appuyez sur le bouton **ME COMPARER** dans l'écran des consommations mensuelles.

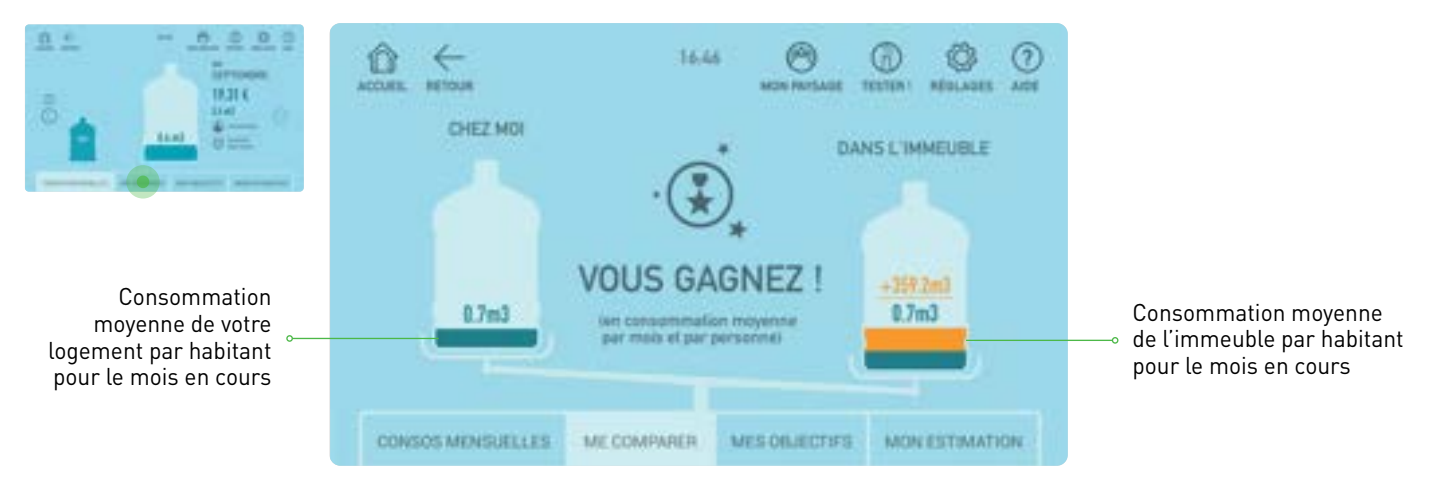

La zone et la valeur en orange indiquent l'écart entre votre consommation et la moyenne de l'immeuble. Dans l'exemple ci-dessus, les habitants de l'immeuble ont consommé, en moyenne, 359,2m<sup>3</sup> de plus que vous.

#### DÉFINIR ET SUIVRE MES OBJECTIFS DE CONSOMMATIONS

#### **Objectifs mensuels**

L'application vous permet de suivre et maîtriser vos consommations d'énergies en vous fixant des objectifs de consommation à ne pas dépasser.

Le bouton **MES OBJECTIFS** permet de situer votre consommation du mois par rapport à l'objectif mensuel fixé. Pour définir vos objectifs de consommation, reportez-vous au chapitre **« réglages objectifs »** p. 17.

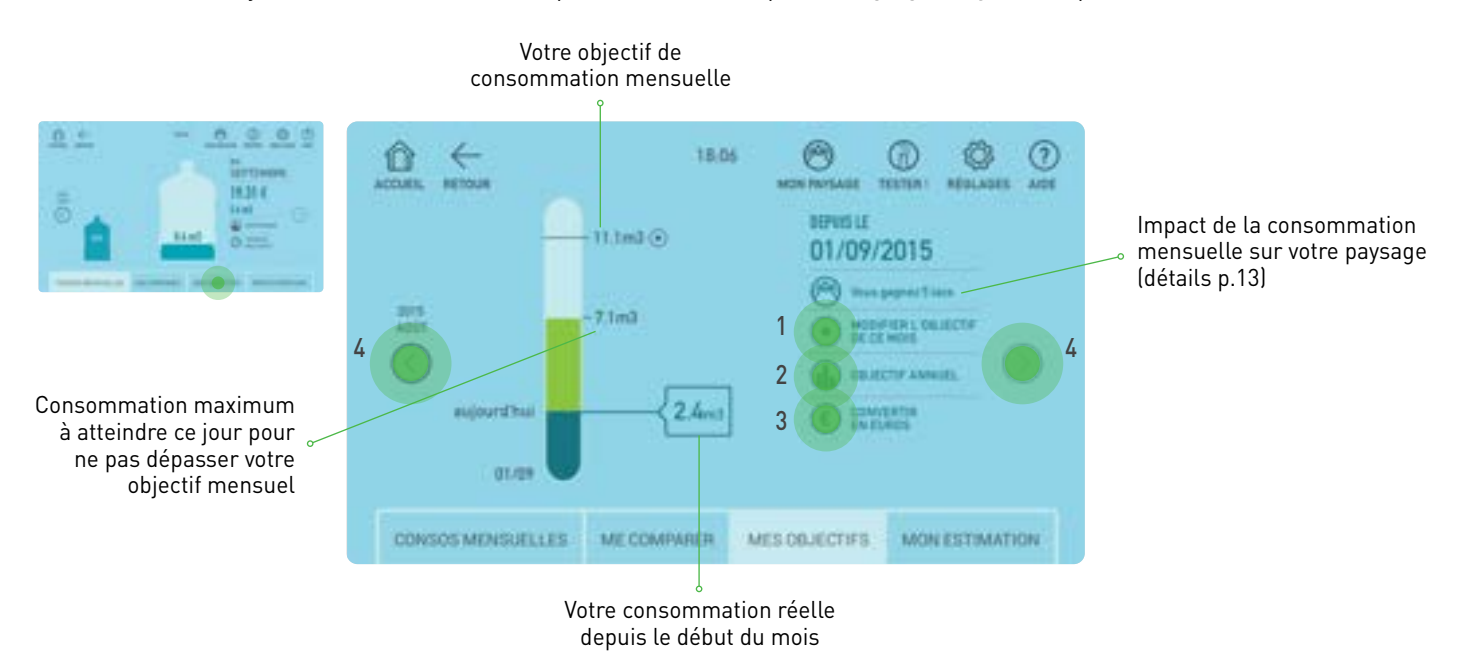

La zone verte indique la marge avant de dépasser votre objectif à ce jour. En cas de dépassement de votre objectif, la surconsommation est représentée par une zone et une valeur en orange. Vous pouvez ajuster l'objectif du mois en cours avec le bouton () (1). Vous pouvez également faire un suivi annuel

de votre consommation en appuyant sur () services dans los réalages, yous pouvez bassuler l'affishage en euros en utilisant le beuten

Si vous avez saisi des données tarifaires dans les réglages, vous pouvez basculer l'affichage en euros en utilisant le bouton (3).

Pour naviguer d'un mois à l'autre, utilisez les flèches de gauche et de droite (4).

#### **Objectifs annuels**

Vous pouvez également faire un suivi annuel de votre consommation en appuyant sur 🕼 🚥 .

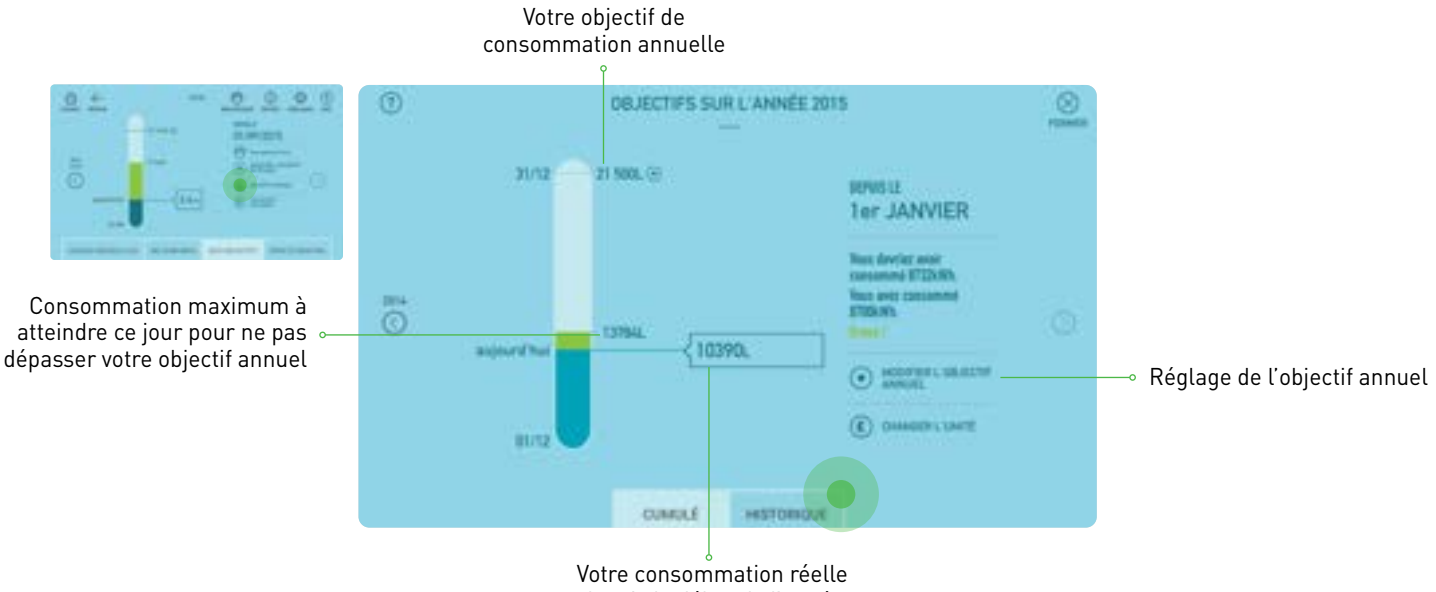

depuis le début de l'année

Vous pouvez également visualiser l'historique de vos consommations mensuelles sur l'année par rapport à vos objectifs. Pour obtenir l'historique, utiliser le bouton **« historique »**.

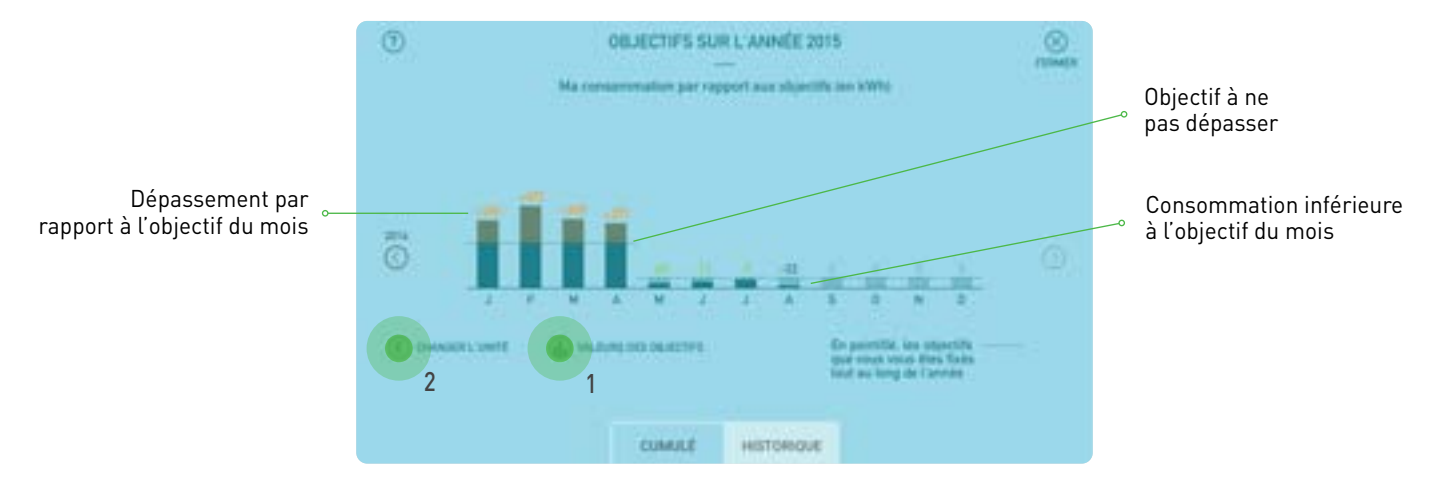

L'historique de vos consommations s'affiche par défaut par rapport à l'objectif fixé s'affiche.

Le bouton 🚯 📲 🚛 🚛 (1) permet d'afficher la valeur des objectifs prédéfinis.

Le bouton () primet d'afficher les valeurs en Euros (si les informations tarifaires ont été renseignées dans les réglages) ou en m<sup>3</sup> ou kwh selon l'énergie.

#### **ESTIMER MES RÉGULARISATIONS DE FACTURE**

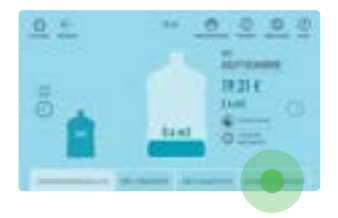

La fonction **« mon estimation »** ne s'affiche que si vous avez sélectionné la mensualisation dans les réglages et que vous avez renseigné les informations tarifaires. Cette fonction vous permet d'anticiper le montant de votre prochaine régularisation. Pour procéder aux réglages, voir p.15.

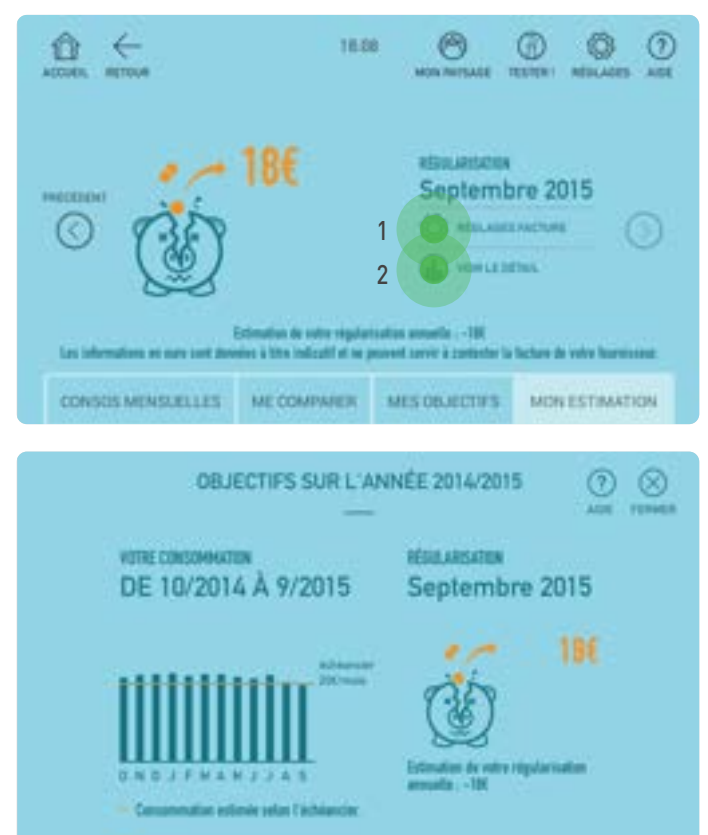

1

Dans le cas d'un remboursement, le montant s'affichera en vert, dans le cas d'une facturation complémentaire, le montant s'affichera en orange.

Le bouton (1) vous permet de modifier les informations renseignées dans les réglages.

Le bouton () veuxes (2) vous permet de suivre l'évolution de votre consommation sur l'année par rapport au montant de votre échéancier.

2 Les pointillés représentent la consommation estimée.

#### **MON AUTO-RELEVÉ**

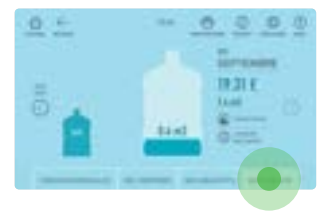

La fonction **« auto-relevé »** ne s'affiche que si vous avez indiqué ne pas être mensualisé et sélectionné la fonction **« auto-relevé »**.

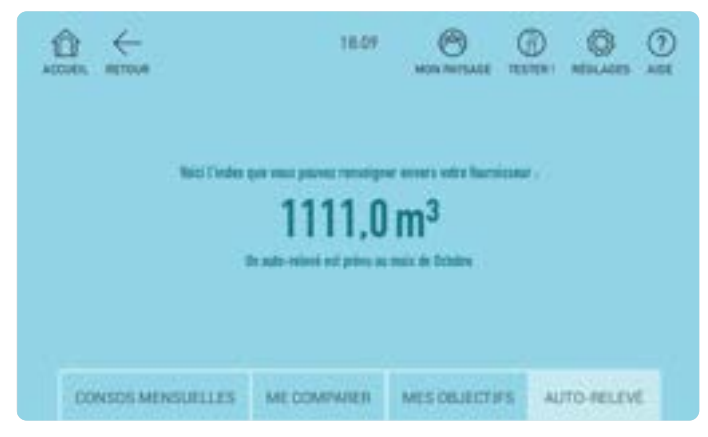

Grâce à cette fonction, l'application vous indiquera l'index à communiquer à votre fournisseur 10 jours avant la date limite de transmission à votre fournisseur.

### ALERTES

Vous pouvez activez les alertes dans les réglages (voir p.14) HomeBook System® vous notifiera alors en cas d'alerte de fuite d'eau et/ou de dépassement d'objectifs :

- alerte de fuite d'eau : le moniteur se met à sonner et un message est envoyé sur l'écran d'accueil d'HomeBook System<sup>®</sup>.
   Dans ce message, un lien vers la vue de consommation temps réel est proposé. Ce message d'alerte est envoyé chaque jour.
- alerte de dépassement d'objectif : au 15 du mois, si vous avez dépassé la prédiction de plus de 10% à cette date, un message est envoyé sur l'écran d'accueil d' HomeBook System<sup>®</sup>. Dans ce message, un lien vers la vue de l'objectif est proposé. Si à la fin du mois l'utilisateur a dépassé son objectif, un message d'alerte est envoyé.

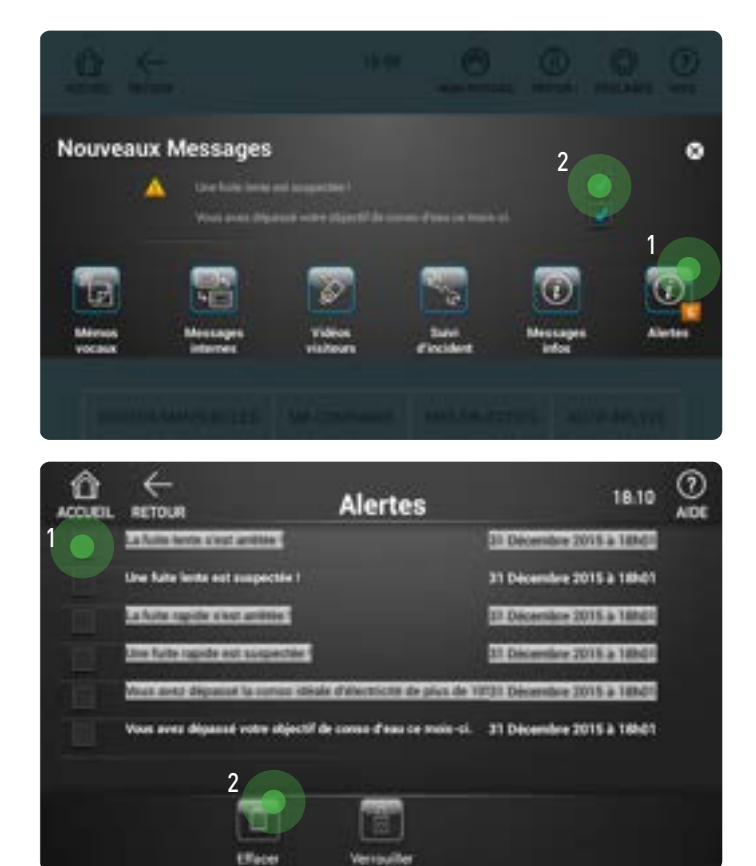

Lorsqu'une alerte se déclenche le voyant se met à clignoter sur le moniteur et un signal est émis. Lorsque vous allumez le moniteur la fenêtre **« Nouveaux Messages »** s'affiche.

Appuyez sur le bouton **« alertes »** (1) pour accéder à la liste d'alertes ou sélectionnez directement l'alerte choisie (2).

2 Appuyez sur l'alerte que vous souhaitez visualiser.

Vous pouvez également supprimer une alerte en la sélectionnant (1) et en appuyant sur **« Effacer »** (2).

#### Cas alerte objectif

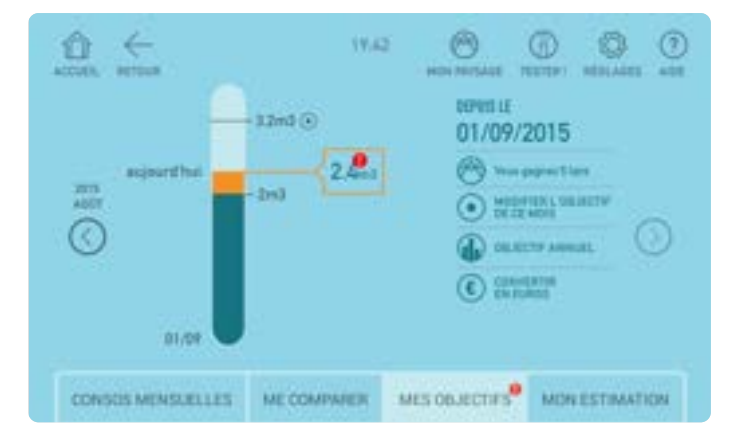

#### Cas alerte fuite d'eau

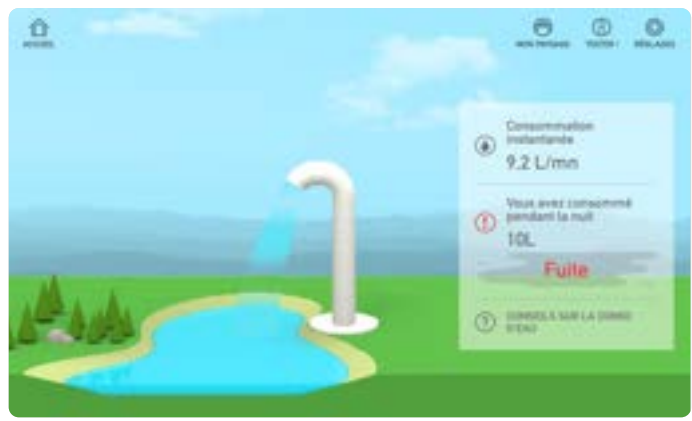

### TESTER L'IMPACT DE MES CONSOMMATIONS D'ÉNERGIES

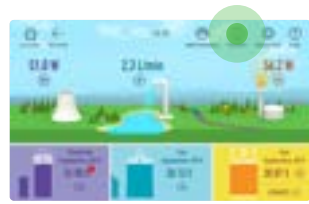

L'application vous permet de mesurer l'impact de vos consommations quotidiennes sur l'environnement. Vous pouvez mesurer en temps réel et faire des tests de consommation des différents équipements de votre logement. Dans le tableau de bord appuyez sur .

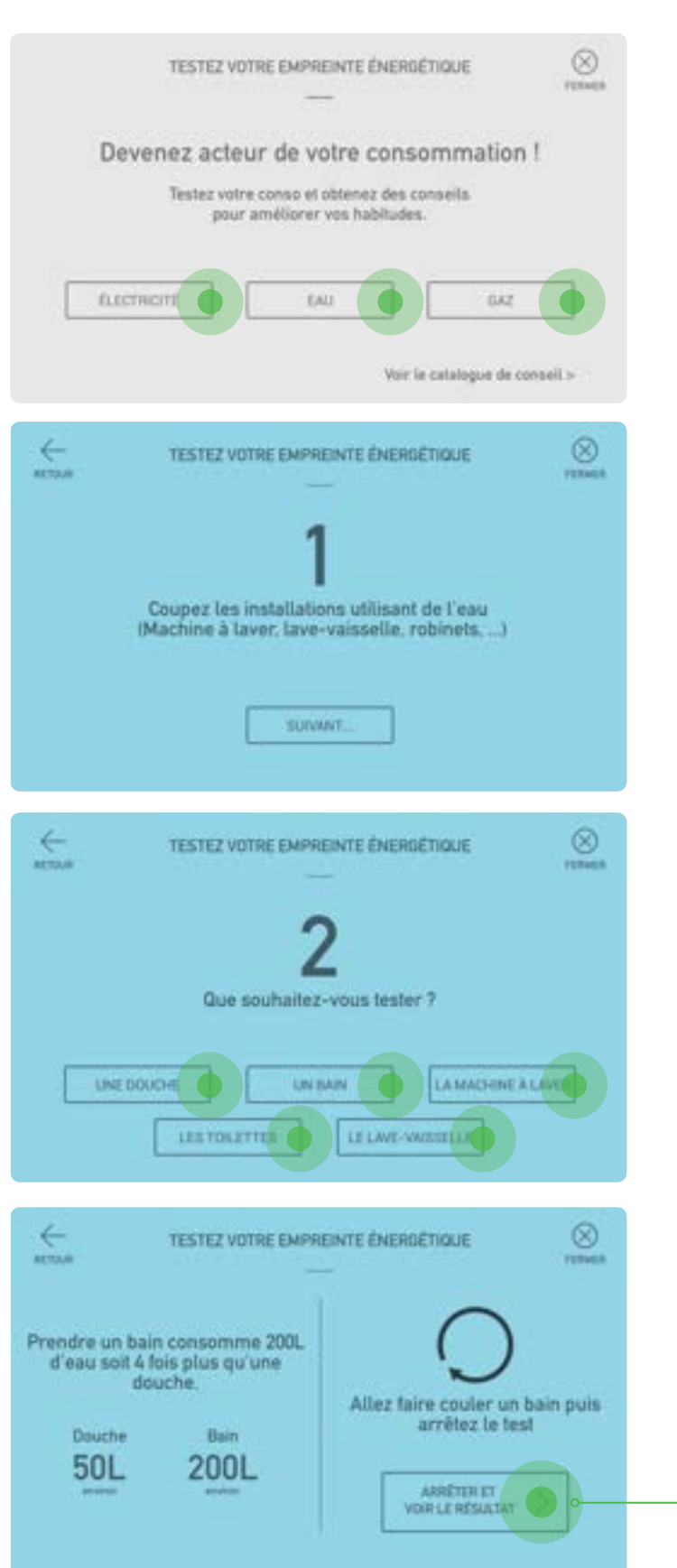

Choisissez l'énergie que vous souhaitez tester.

Coupez les équipements en fonctionnement avant de démarrer le test.

O Choisissez l'équipement que vous souhaitez tester puis allumer l'équipement à tester.

Démarrez le test en allumant l'équipement à tester. Arrêtez le test à la fin de l'utilisation de l'équipement.

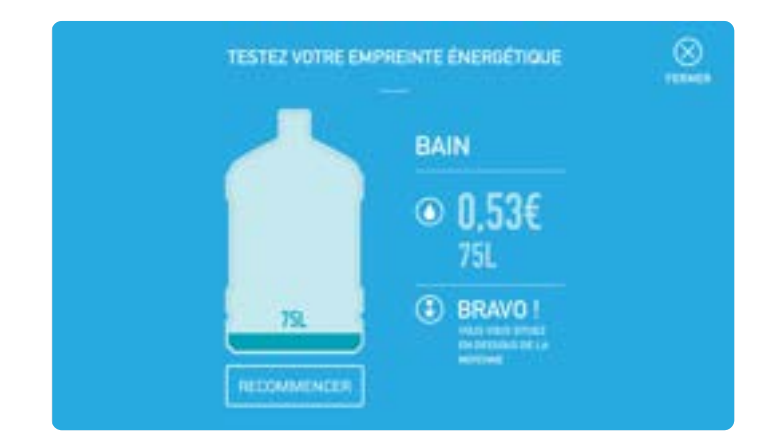

5 Le résultat du test indique la quantité d'énergie utilisé par l'équipement testé.

## CONSEILS POUR RÉDUIRE MA CONSOMMATION D'ÉNERGIE

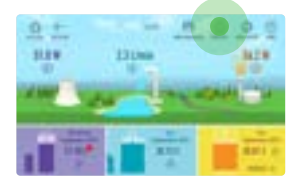

Un catalogue de conseils est à votre disposition pour vous aider à réduire votre empreinte énergétique.

|               | TESTEZ VOTRE EMPRE                               | INTE ÉNERGÉTIQUE<br>-                       | FERMEN           |
|---------------|--------------------------------------------------|---------------------------------------------|------------------|
| Dev           | enez acteur de vo                                | tre consomm                                 | ation !          |
|               | Testez voire conso el o<br>pour améliorer y      | btenez des conseils<br>ros habitudes.       |                  |
| fatter        | RCITÉ                                            |                                             | 642              |
|               |                                                  | Voir le catalo                              | pue de contreilo |
|               | CATALODUE D                                      | E CONSEILS                                  | (Charles         |
|               | Laver le linge à ba<br>permet de consom<br>d'éne | sse température<br>mer 3 fois moins<br>rgie |                  |
|               | Lavage à 60°                                     | Lavage à 30°                                |                  |
|               | 270 kWh                                          | 90 kWh                                      |                  |
| C CHISEL PRES | EDENT.                                           |                                             | CONSEX, SURVIVE  |

Pour consulter ce catalogue, entrez dans le menu de test puis appuyez sur le bouton **« voir le catalogue de conseils »**.

**C** Faîtes défiler les conseils à l'aide des flèches de gauche et de droite.

### MON PAYSAGE

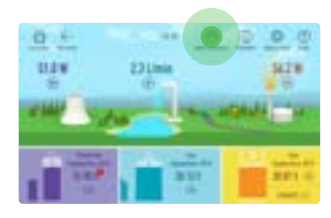

L'application vous permet de visualiser de manière ludique vos consommations d'énergie sous la forme d'un paysage. En réduisant vos consommations d'énergie, vous contribuez à donner un nouveau souffle à notre planète.

Cliquez sur et bâtissez votre paysage idéal en agissant sur vos consommations : chaque économie d'énergie participe à l'apparition d'un nouveau glacier, à la reforestation ou évite l'assèchement des lacs. Le paysage évolue continuellement en fonction de votre consommation par rapport à vos objectifs. Chaque famille d'éléments du paysage représente une énergie de la page d'accueil. Seuls les éléments correspondants aux énergies utilisées dans votre logement sont affichés. Le nombre d'éléments représente votre consommation mensuelle par rapport à l'objectif fixé pour l'énergie correspondante.

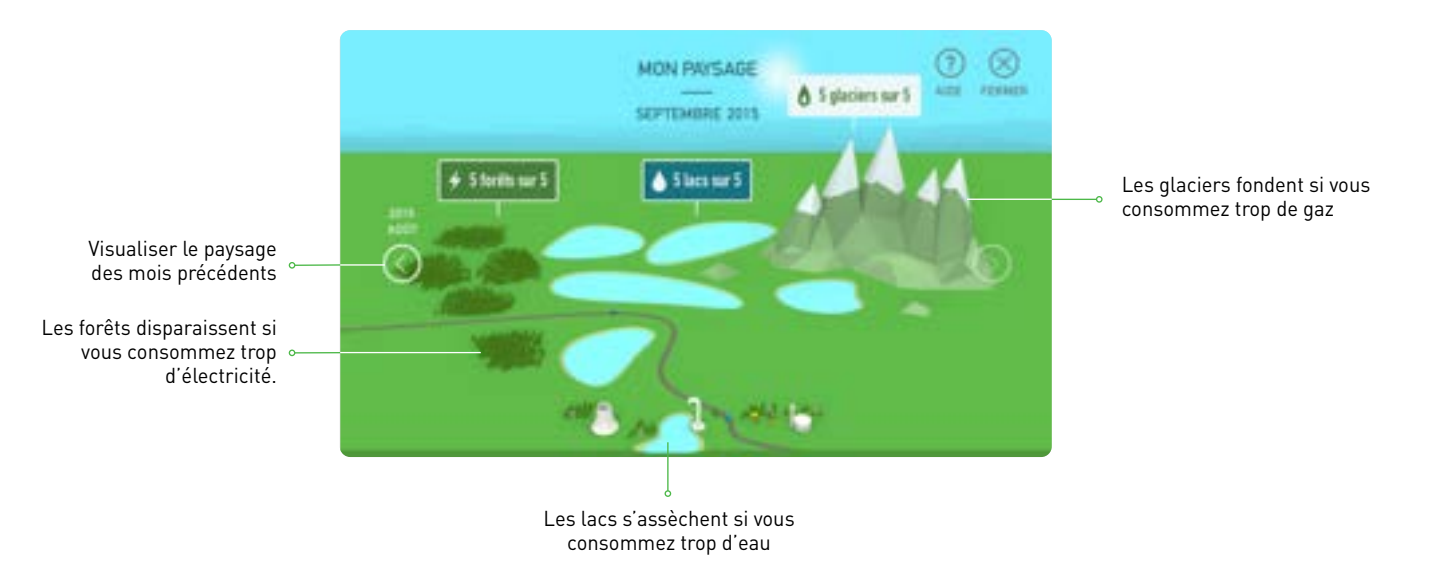

La perte ou le gain d'un élément se fait lors de dépassement d'objectifs selon les paliers suivants :

| Objectif | 5 élèments |
|----------|------------|
| +10%     | 4 élèments |
| +20%     | 3 élèments |
| +30%     | 2 élèments |
| +40%     | 1 élèments |
| +50%     | 0 élèments |

La couleur du ciel est le reflet de vos consommations réelles par rapport à vos objectifs mensuels.

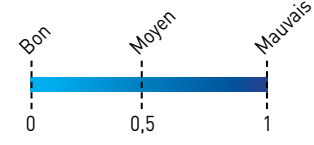

# RÉGLAGES

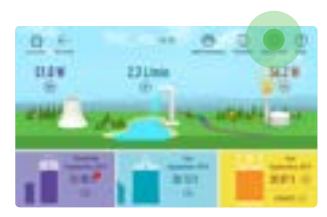

Pour pouvoir suivre vos consommations, il est important de procéder au paramétrage de votre application. Pour cela cliquer sur le bouton 🧕 dans le menu du haut du tableau de bord ou laisser vous quider par les écrans de prise en mains jusqu'au bouton « je configure mon application ».

Si des réglages ont été réalisés avant votre entrée dans le logement, il est possible de les réinitialiser en utilisant le bouton « Réinitialiser mon application ». (Voir p.3)

#### Pour procéder aux réglages, il est nécessaire de vous munir des dernières factures sans régularisation d'électricité, eau, gaz (selon votre logement) afin de saisir les données qui y sont indiquées.

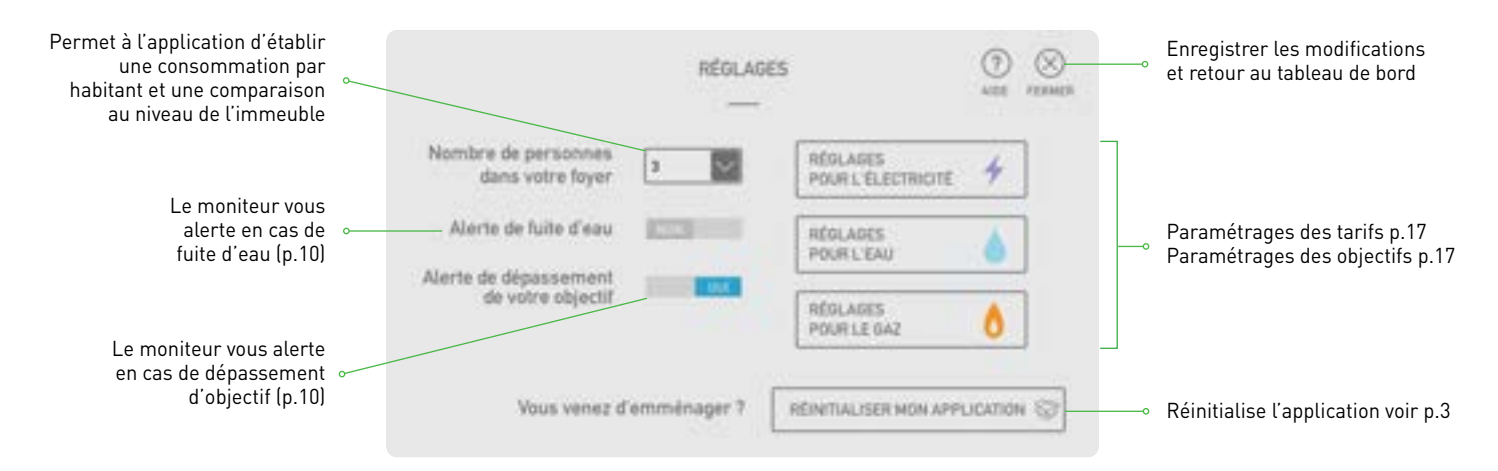

Il est nécessaire de paramétrer les réglages pour chacune des énergies utilisées dans le logement. Pour cela cliquez sur le bouton de réglages de la 1<sup>ère</sup> énergie.

#### FACTURATION

Pour obtenir un suivi de facturation, il est nécessaire de régler les modes de facturation. Munissez-vous au préalable de votre dernière facture, il est important de vous référer à la dernière facture sans régularisation.

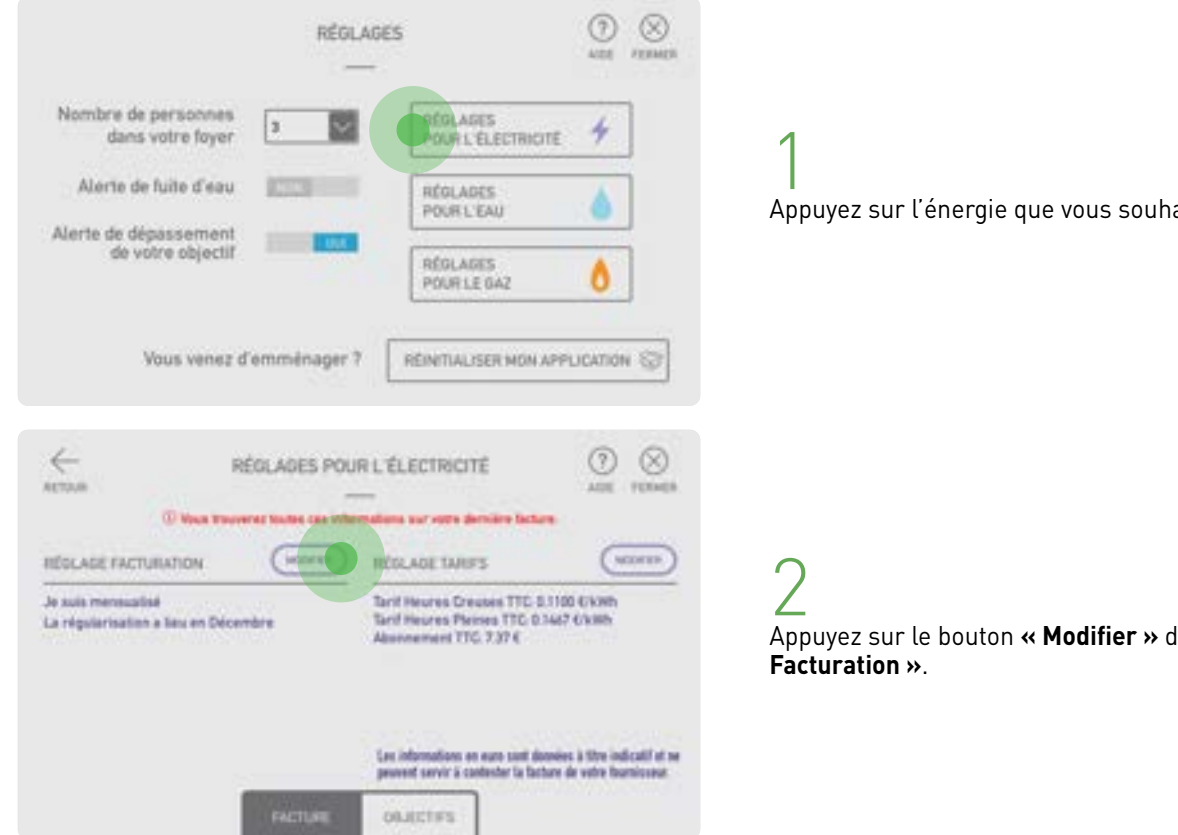

Appuyez sur l'énergie que vous souhaitez paramétrer.

Appuyez sur le bouton « Modifier » du menu « Réglage

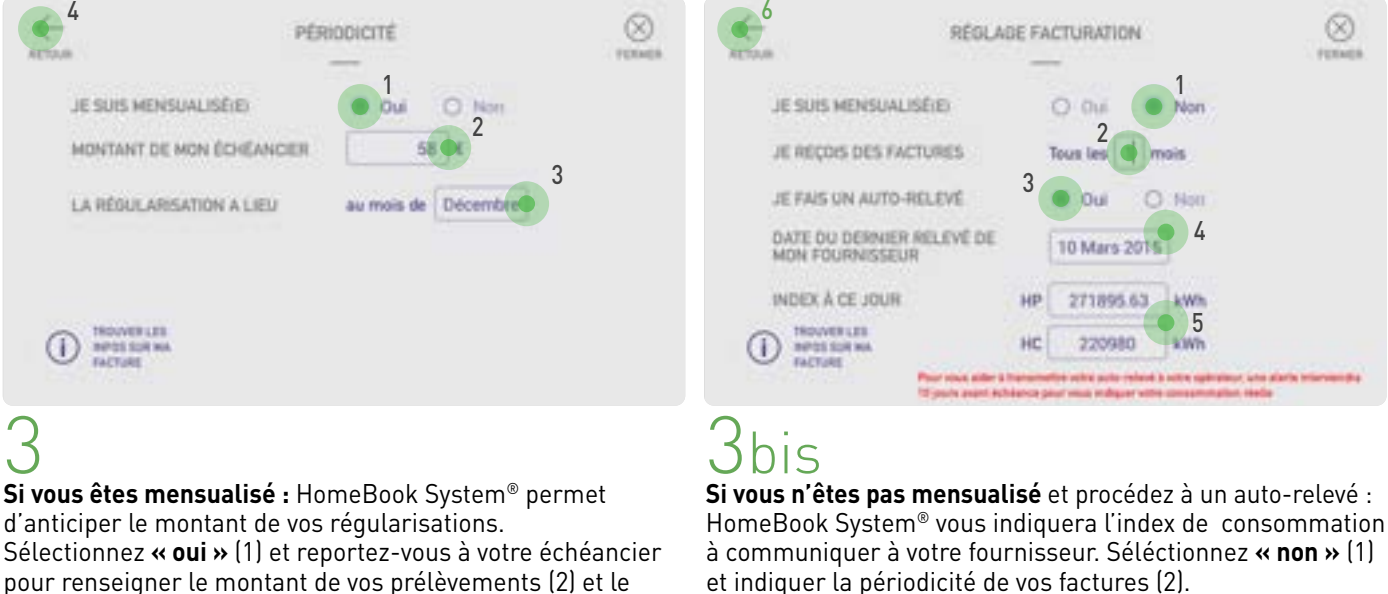

pour renseigner le montant de vos prélèvements (2) et le mois de régularisation (3).

Le bouton () Information vous aidera à lire votre facture.

Appuyer sur 🔄 (4) pour enregistrer les données.

#### Auto-relevé :

Certains fournisseurs vous permettent de transmettre vos index de consommations réelles. Si vous utilisez l'auto-relevé, HomeBook System<sup>®</sup> vous alertera 10 jours avant la date de limite de transmission et vous indiquera l'index de consommation à communiquer à votre fournisseur. Pour cela, sélectionnez « oui » dans le champ « je fais un auto-relevé » (3) et reportez la date du dernier relevé de votre fournisseur (4) indiqué sur votre dernière facture puis relevez et reportez l'index de votre consommation à ce jour (5)\*.

THEOMETER LES VOUS aidera à lire votre facture. Le bouton (I)

Appuyer sur « retour » (4) pour enregistrer les données.

\*Heures pleines / Heures creuses :

HomeBook System® détecte automatiquement si vous vous bénéficiez d'un tarif Heures Pleines (HP) / Heures Creuses (CP) ou d'un tarif de base et affichera le/les champs correspondant à votre tarification.

#### **TARIFS**

Pour afficher le coût de vos consommations en euros il est nécessaire de renseigner les informations de tarification. Si vous ne renseignez pas ces informations, vos consommations seront affichées en KWh ou m<sup>3</sup>.

Si vous êtes mensualisé, il est important de vous référer à la dernière facture sans régularisation, pour ne pas fausser les informations tarifaires.

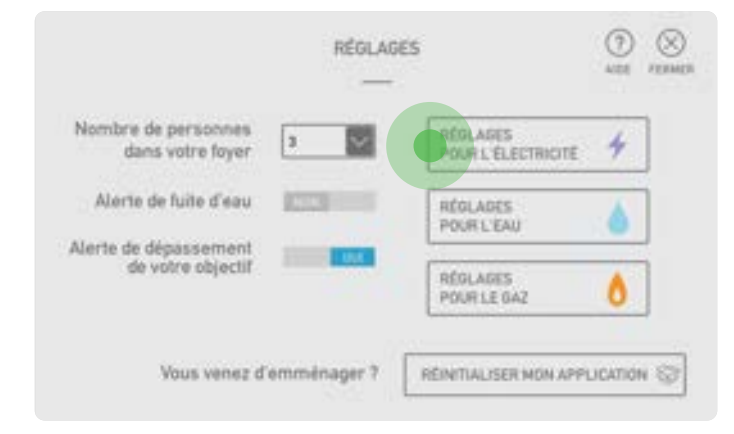

Appuyez sur l'énergie que vous souhaitez paramétrer.

| REGLADE FACTURATION                                                                       | (secords      | ) RÉGLAGE TARIFS                                                                                                    |                                                                                                    |                            | $\bigcirc$                                                                                                    |  |  |
|-------------------------------------------------------------------------------------------|---------------|----------------------------------------------------------------------------------------------------|----------------------------------------------------------------------------------------------------|----------------------------|----------------------------------------------------------------------------------------------------|--|--|
| Je xuis mensualisé<br>La régularisation a lies en Décemère                                |               | Tarif Heures Creuses TTC<br>Tarif Heures Pleines TTC<br>Assentement TTC 7.37 (                                                                                                    | Tant Heures Creates TTC 5.1100 (CMM)<br>Tant Heures Plenes TTC 0.1407 (CMM)<br>Assemented TTC 7.37 ( |                            | Z<br>Appuyez sur le bouton <b>« Modifier »</b> du men<br><b>« Réglage tarifs »</b> .                                                                                                    |  |  |
|                                                                                           | FACTURE       | Les informations an euro sont<br>prevent servir à confester la<br>ORJECTIFIS                                                                                                    | donniec à Stre in<br>Dathare de votre fo                                                             | dicalif et se<br>ordiceeue |                                                                                                    |  |  |
|                                                                                           | RÉGI (        | AGE TARIFS                                                                                                    |                                                                                                    |                            | 3                                                                                                    |  |  |
| RETAN                                                                                     | in the second | and the second second se |                                                                                                    |                            |                                                                                                    |  |  |
| Mantant heures                                                                            | 0.0d €        | Canaammakion<br>Noures Droubes HT                                                                                                    | 0.00                                                                                                 | a.Wh                       | Saisissez les différentes données tarifaires e<br>consommation.                                                                                                    |  |  |
| Mantant heures [                                                                          | 0.00 €        | Concentration<br>Neuros crustes HT<br>Concentration<br>Neuros pleines HT                                                                                                    | 0.00                                                                                                 | kWh<br>kWh                 | Saisissez les différentes données tarifaires e<br>consommation.<br>Le système détecte automatiquement si vous                                                                                                   |  |  |
| Mantant heures<br>creuses NT<br>Mantant heures<br>gleines NT<br>Abornereant mensual<br>NT | 0.00 €        | Conservenation<br>heares creases HT<br>Conservenation<br>heares pleines HT<br>Facturation sur                                                                                                    | 0.00                                                                                                 | kWh<br>kWh<br>mois         | Saisissez les différentes données tarifaires e<br>consommation.<br>Le système détecte automatiquement si vous<br>tarif unique ou de tarifs heures pleines / heur<br>affichera les champs de saisie correspondan |  |  |

onnées tarifaires et de

atiquement si vous disposez d'un eures pleines / heures creuses, et aisie correspondants.

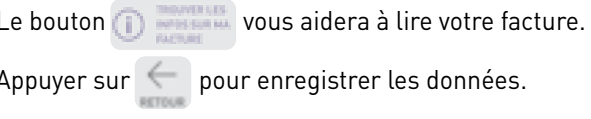

### Réglages autres charges :

Les écrans de paramétrages tarifs dans les cas du gaz et de l'eau peuvent être légèrement différents de ceux de l'électricité.

| сталя<br>Астоля                                                                                                    | RÉOLAGE TARIFS    |                                            | O FEIMER ACTION    |                                                                                                    | RÉO   | PERMEN                           |        |
|----------------------------------------------------------------------------------------------------|-------------------|--------------------------------------------|--------------------|----------------------------------------------------------------------------------------------------|-------|----------------------------------|--------|
| Tinai TTC<br>Abornemani TTC                                                                                                    | 70.80 €<br>7.52 € | Total m <sup>a</sup>                       | 10 m³<br>2 mais    | Tenal TTC<br>Aboreement TTC                                                                                                 | 58.89 | E Tutal XMN<br>E Facturation our | 2 mais |
| () (Interest to a set of the second set of the second set of the s |                   | () meneta da<br>mere dar sa<br>mere dar sa |                    | Les informations en eurs sont donnies à titre indicatif et ne<br>prevent servir à cadester la facture de vetre fournisseur. |       |                                  |        |
| Réglage tarifs eau                                                                                                    |                   |                                            | Réglage tarifs gaz |                                                                                                    |       |                                  |        |

#### **OBJECTIFS**

Pour maîtriser votre consommation d'énergie, vous pouvez définir un objectif annuel de consommation à ne pas dépasser. Votre gestionnaire peut lui-même vous proposer un objectif, dans ce cas, une donnée sera pré-saisie.

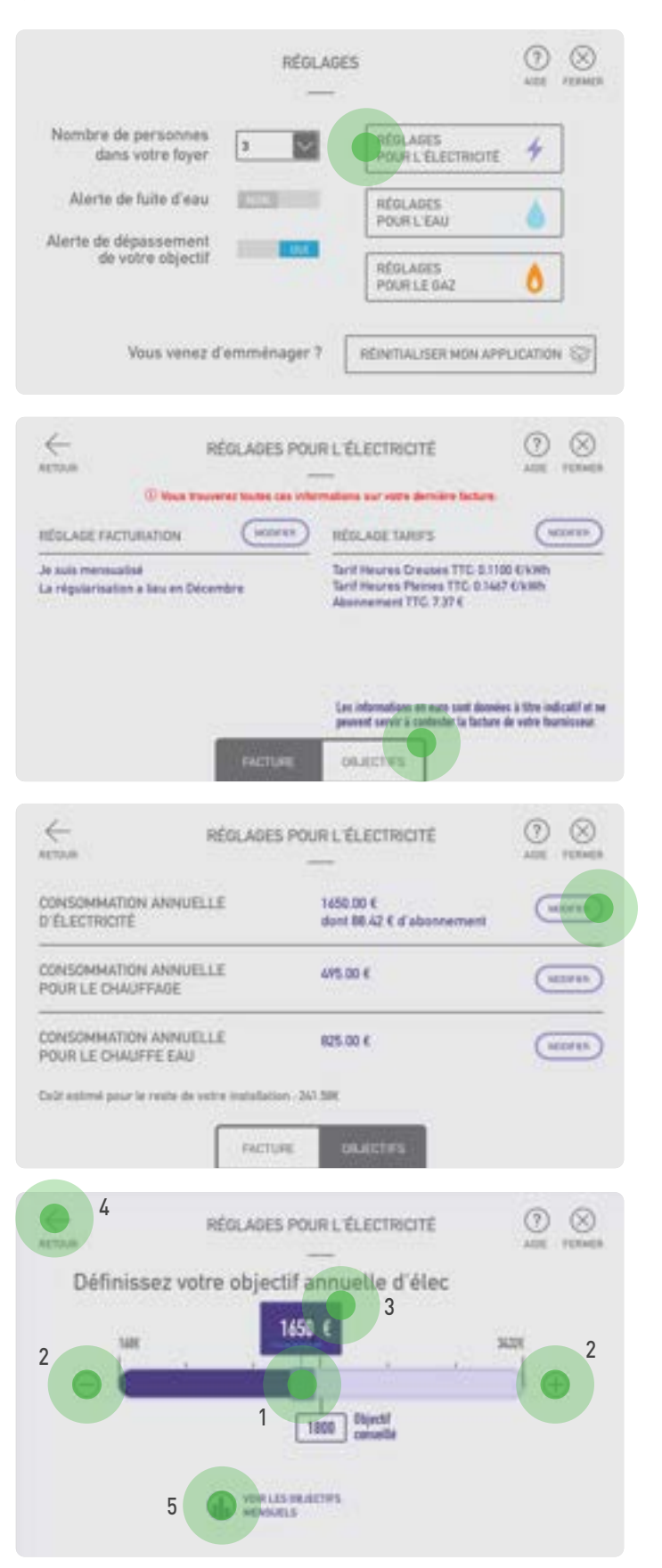

Appuyez sur l'énergie que vous souhaitez paramétrer.

Appuyez sur le bouton OBJECTIFS

Suivant la configuration du logement les postes électricité et gaz peuvent être répartis en sous postes **« Chauffage »** et **« Eau chaude »**. Il est possible de définir des objectifs pour ces sous-postes.

Appuyez sur le bouton (www.) de l'objectif choisi.

Д

Déplacer le curseur (1) et utilisez les touches – et + (2) jusqu'à la valeur choisie ou saisissez directement l'objectif en appuyant sur la valeur prédéfinie (3). Cette valeur correspond à un objectif annuel. A partir de cet objectif, le système calculera automatiquement des objectifs mensuels selon votre configuration et sur la base d'une consommation normale. Pour visualiser ces objectifs appuyez sur le bouton **« Voir les objectifs mensuels »** (5).

Pour afficher les tarifs en euros, il est nécessaire de saisir les données tarifaires (voir p.15).

Appuyer sur « **retour** » (4) pour enregistrer les données.

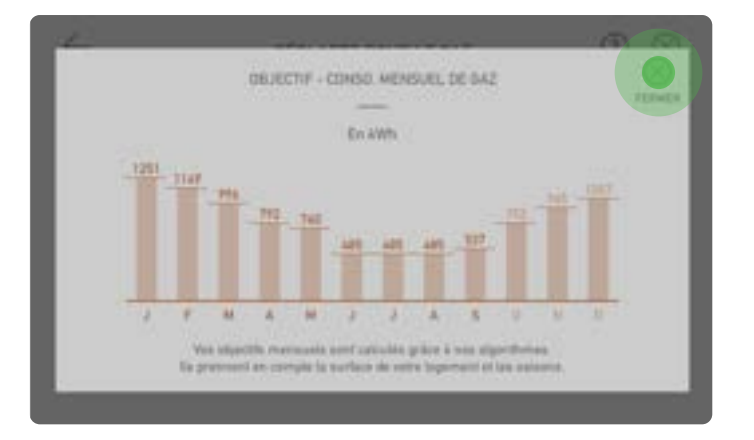

# 5

L'écran ci-contre montre les objectifs mensuels calculés à partir de l'objectif global annuel. Si l'objectif concerne un poste dont la consommation n'est pas régulière au cours de l'année alors une variation saisonnière est appliquée. Par exemple, si vous disposez d'un chauffage au gaz individuel, le système répartira l'objectif annuel d'électricité selon les saisons.

Appuyer sur 📃 pour revenir à l'objectif annuel.

### APP TABLETTE HOMEBOOK CONSO

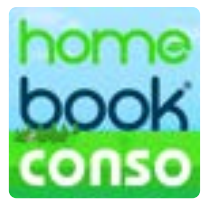

L'application **HomeBook Conso** vous permet de suivre vos consommations sur une tablette 7" ou 10".

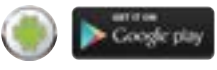

op Store

Cette app fonctionne lorsque votre tablette et votre moniteur sont connectés au réseau Wifi de votre logement.

Attention : Lorsque le suivi de consommation est ouvert sur votre moniteur l'app tablette ne pourra pas se connecter. De même lorsque le suivi de consommation sera ouvert sur votre tablette, le moniteur ne pourra se connecter.

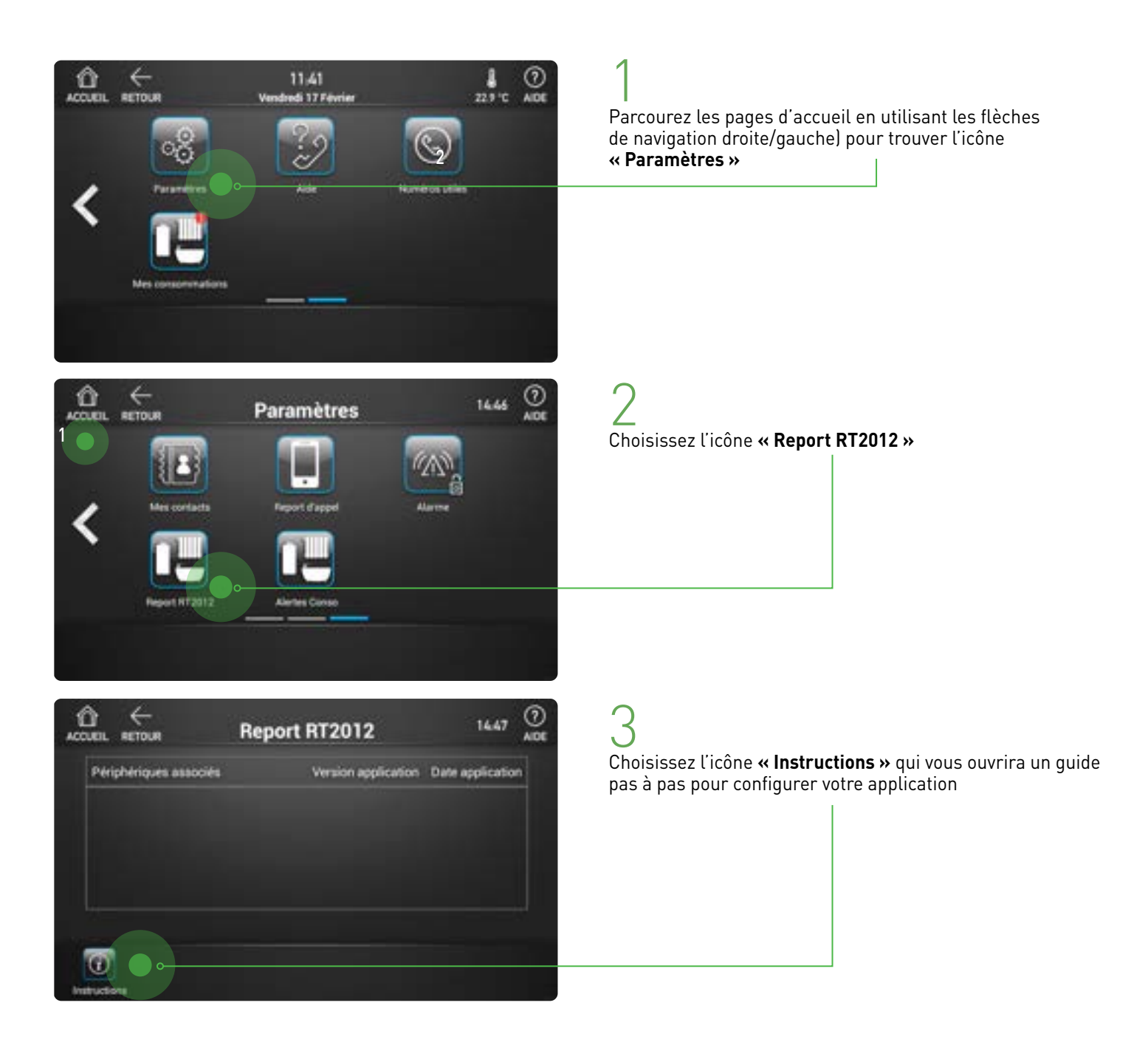

### GARANTIE

Nos matériels sont garantis vingt quatre mois, à dater de la facture. La garantie est limitée au remplacement ou à la réparation en nos ateliers du produit reconnu défectueux.

L'envoi du matériel s'effectue franco dans les deux sens. La garantie s'annule si le matériel a été réparé sans notre accord. La garantie du produit ne couvre pas les défectuosités découlant de l'utilisation inadéquate ou abusive du produit, d'un accident, d'un acte de négligence, d'une mauvaise manipulation, de produits mal entretenus, d'environnement inadéquat ou de l'usure due à l'usage normal.

Les distances (en particulier de lecture) indiquées dans la documentation se réfèrent à des essais effectués dans des milieux idéaux (essais laboratoire), par conséquent, elles sont considérées comme des données maximum indicatives en conditions optimales d'utilisations.

URMET FRANCE ne saurait être responsable des données techniques, ni être responsable des pertes ou dommages, indirects, spéciaux, conséquents ou fortuits (y compris, mais sans s'y limiter, les pertes de profits, d'économies ou de données) découlant de quelque manière de l'utilisation des produits.

Service clients

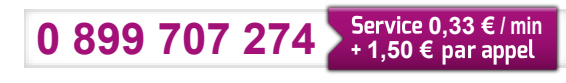

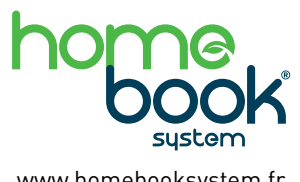

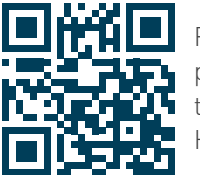

Flashez ce code pour découvrir tout l'univers Homebook System

94 rue de la Belle Étoile ZAC PARIS NORD 2 95700 Roissy-En-France Tél. : 01 55 85 84 00 • Fax : 01 41 84 68 28 E-mail : info@urmet.fr www.urmet.fr

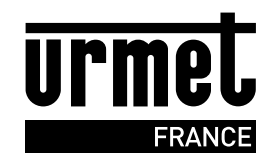

www.homebooksystem.fr